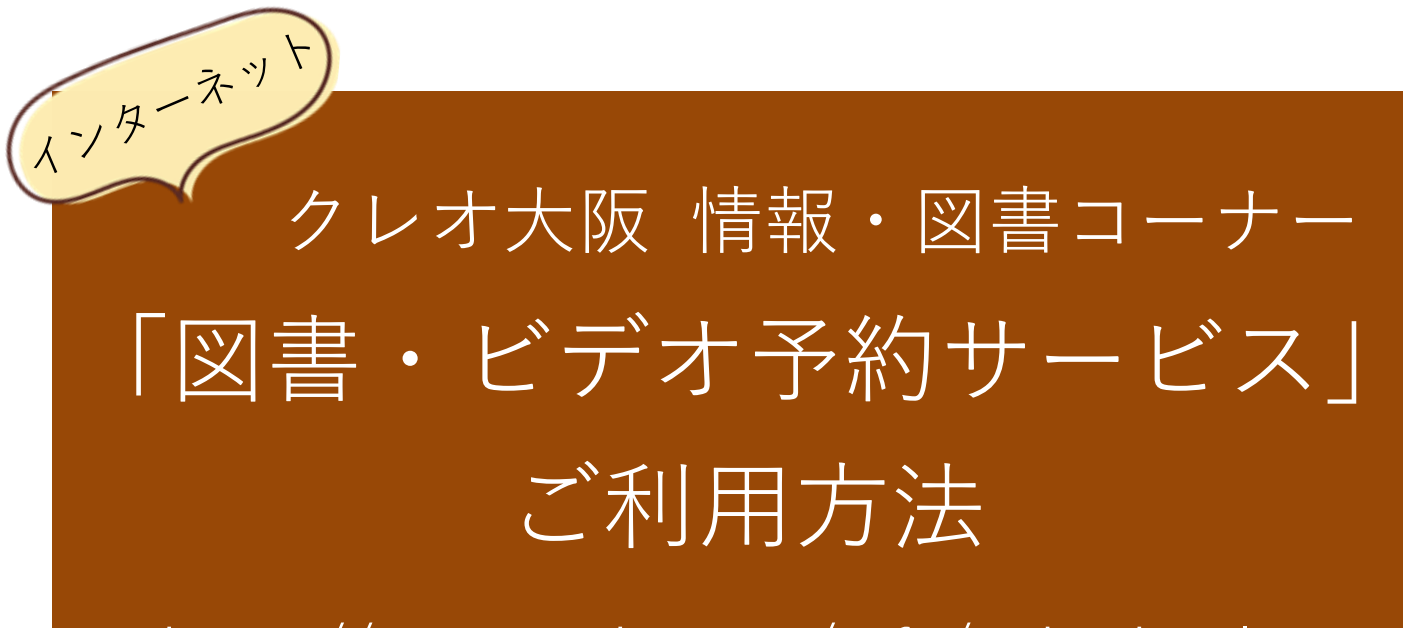

### https://creo-osaka.or.jp/refe/index.html

◇このサービスを利用するには、図書カードとパスワードが必要です。図書カードをお持ちでない方は、各館の情報・図書コーナーカウンターで発行を受けてください。その際、住所と名前が確認できる証明書をご持参ください。
 ◇図書カードをお持ちの方でパスワードが必要な場合は、各館の情報・図書コーナーカウンターにてお申込下さい。

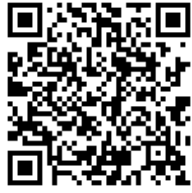

図書・ビデオ予約サービスはこちらから-

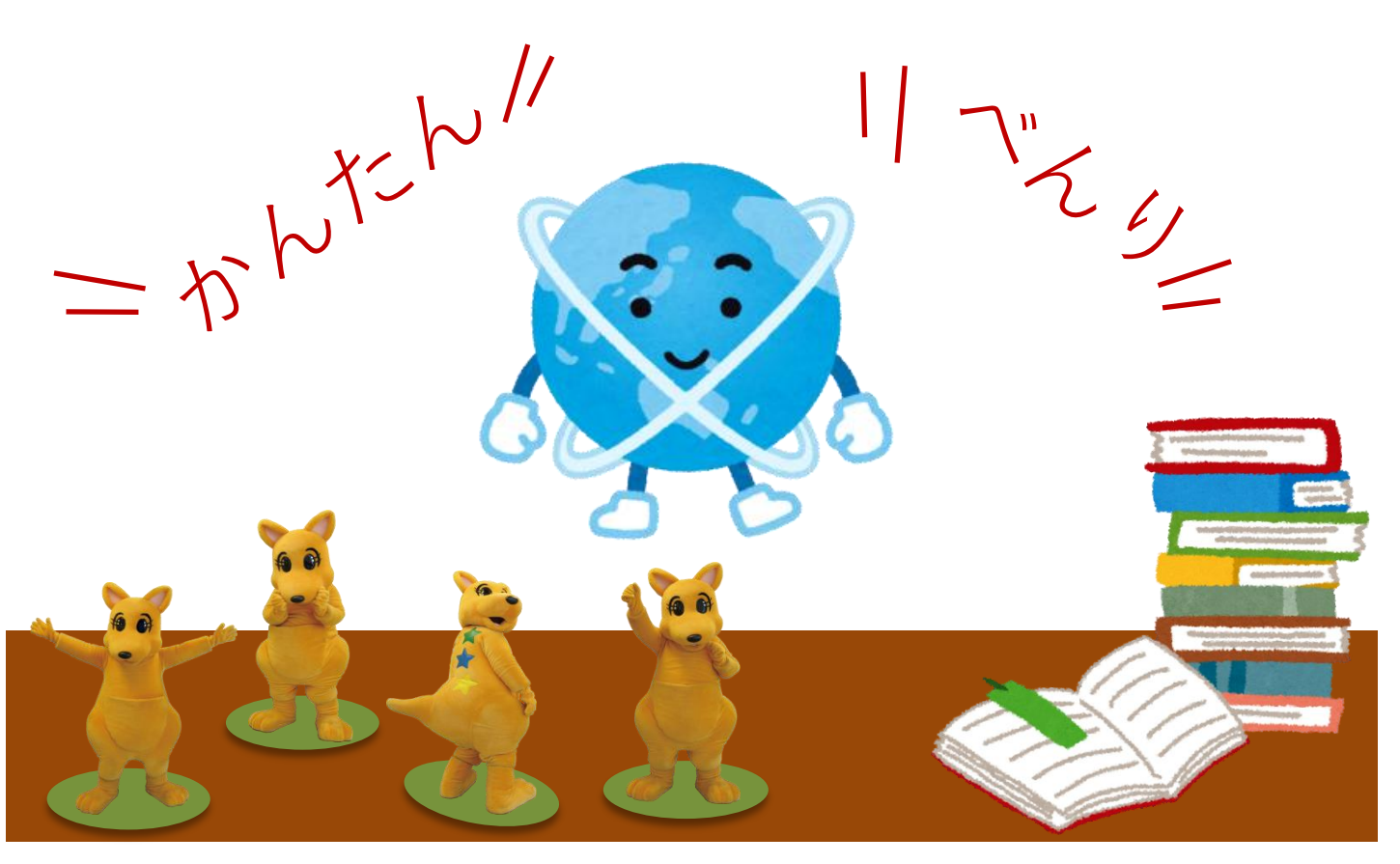

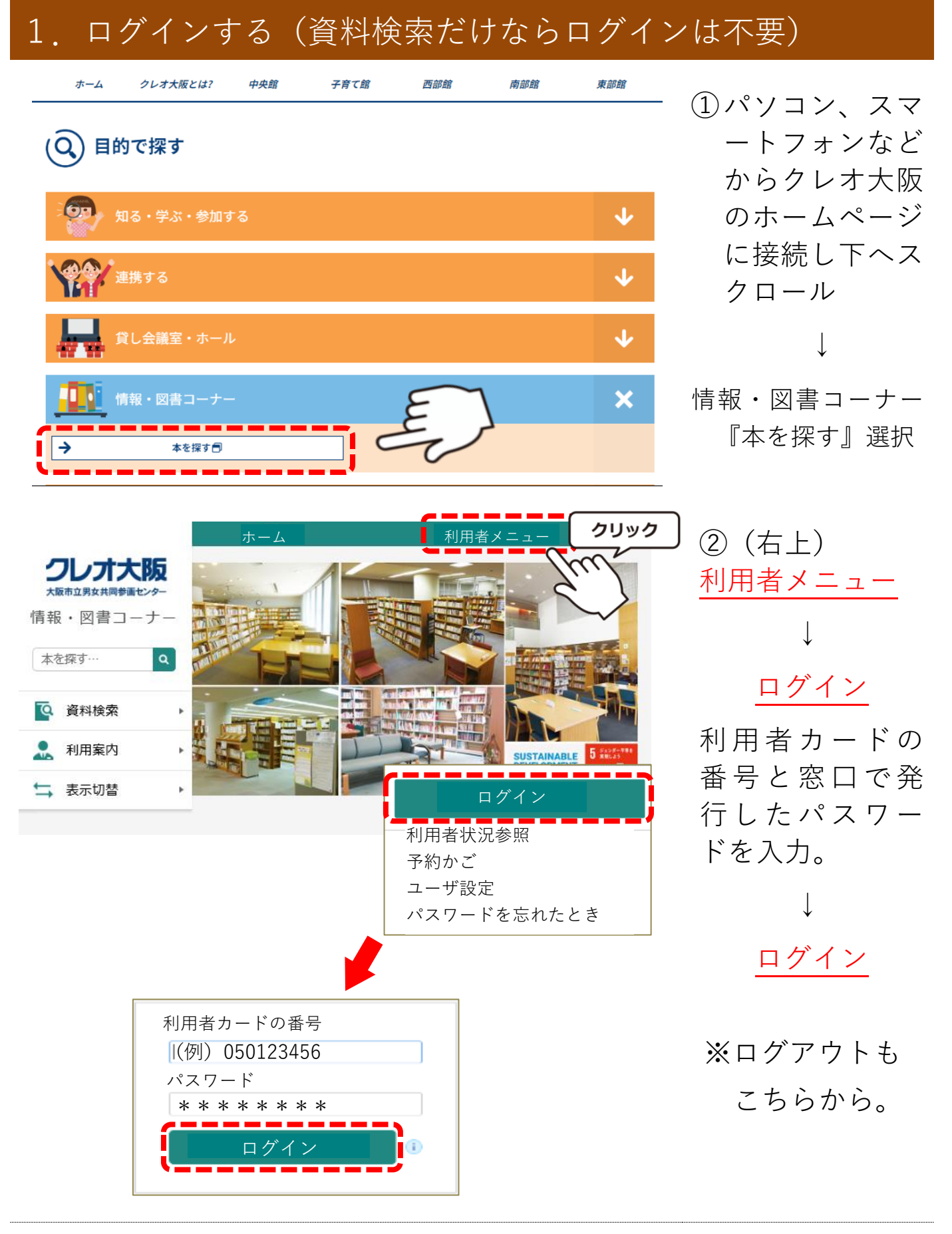

・利用者カード番号は、図書カードの9桁の数字を入力(ハイフン無し)
 ・パスワードは半角で入力(大文字と小文字に注意)

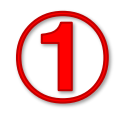

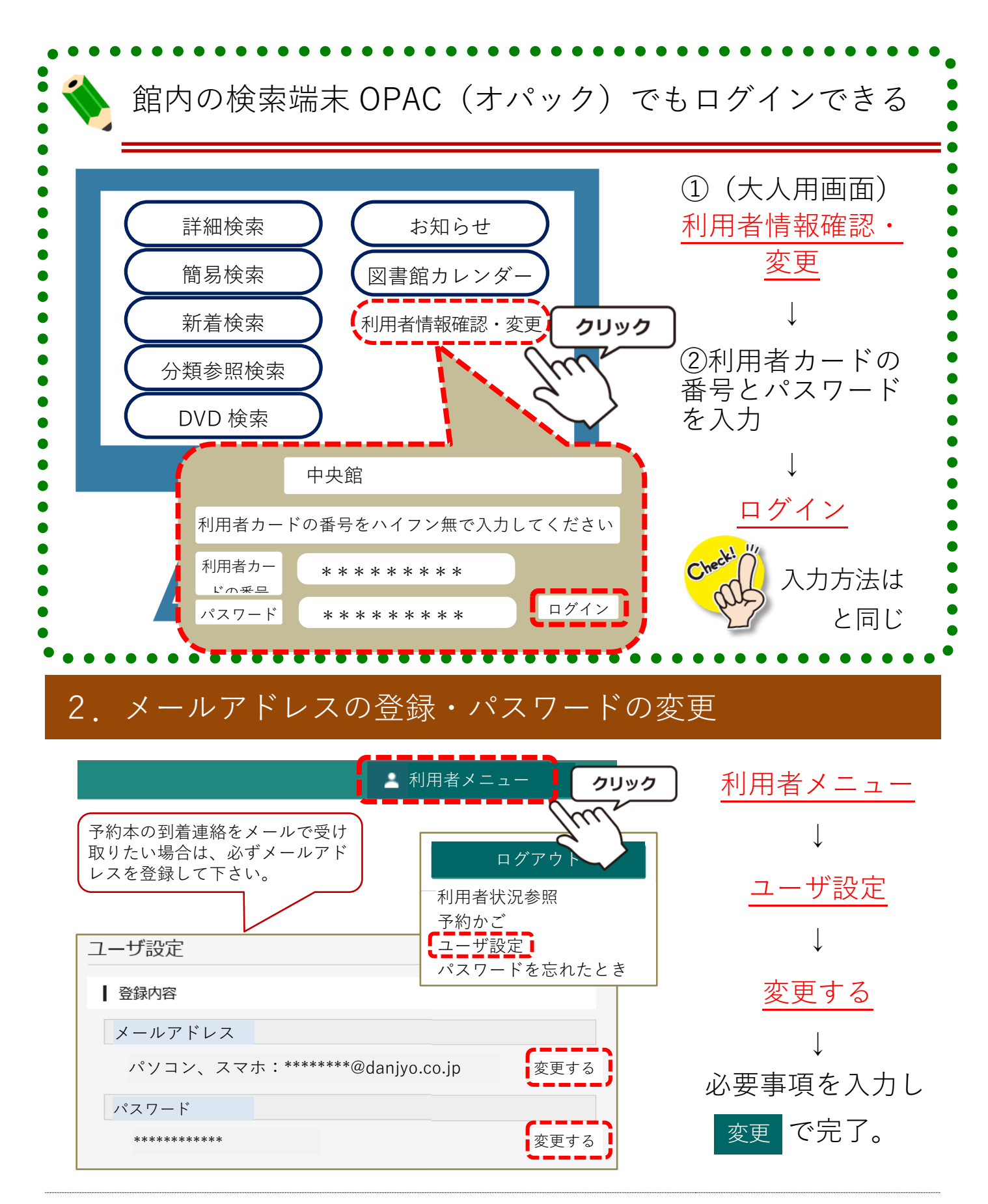

パスワードを忘れてしまったら!

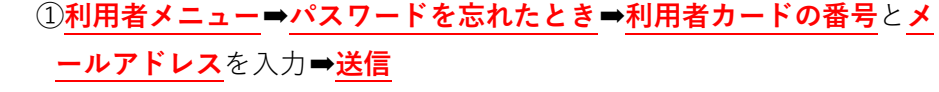

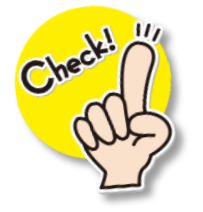

②指定のメールアドレスにパスワード再設定ページのお知らせが届く
 ③1時間以内に指定の URL アドレスにアクセスしパスワードを再設定
 \*システムの都合上、gmail には送信できない場合があるため、gmail 以外のメールアドレスを
 ご登録いただくか、電話連絡を選択していただくことをおすすめします。

### 3. 資料を探す

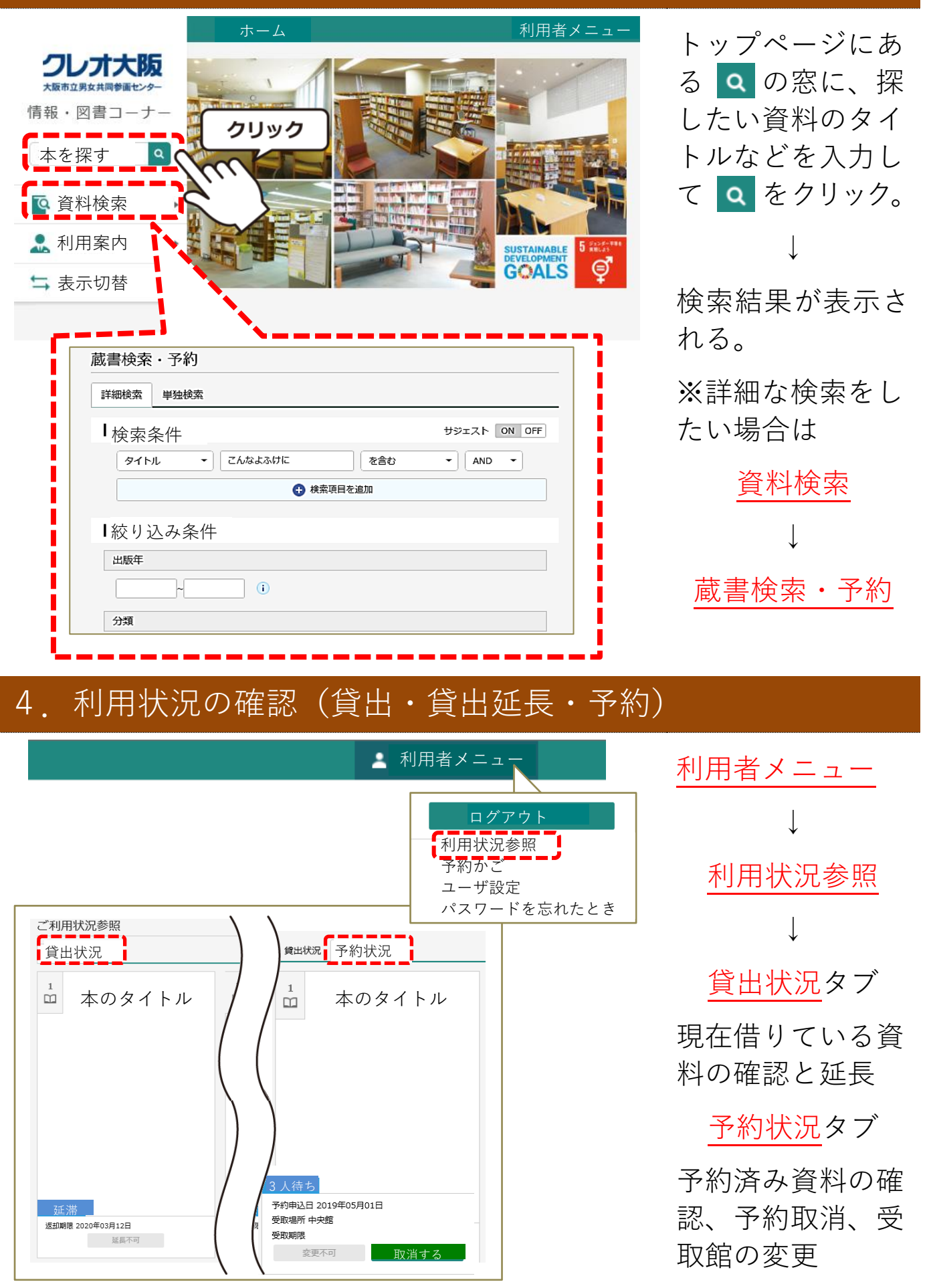

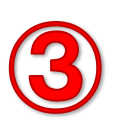

#### 【延長についてのご注意】

延長は1回だけできます(返却予定日までは、延長した日から2週間)。ただし、次の利用者の予約が入っている場合は、延長不可となり延長できません。また、返却予定日を過ぎた時は延長不可となります。その場合は、貸出館に直接電話で延長を申し出て下さい。

#### 5. 予約したい資料を「予約かご」に入れる

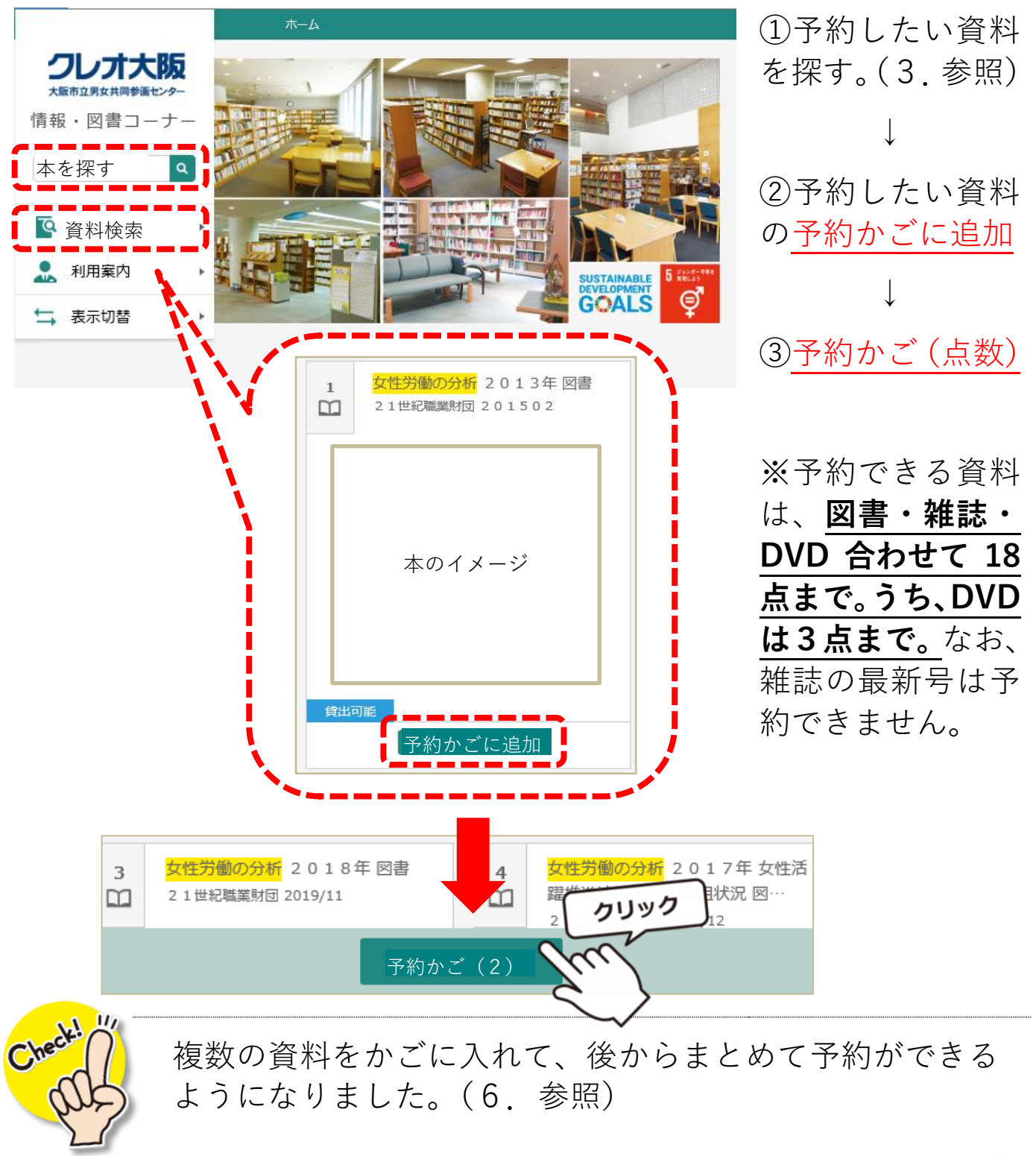

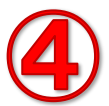

#### 6.「予約かご」の中から予約したい資料を選ぶ

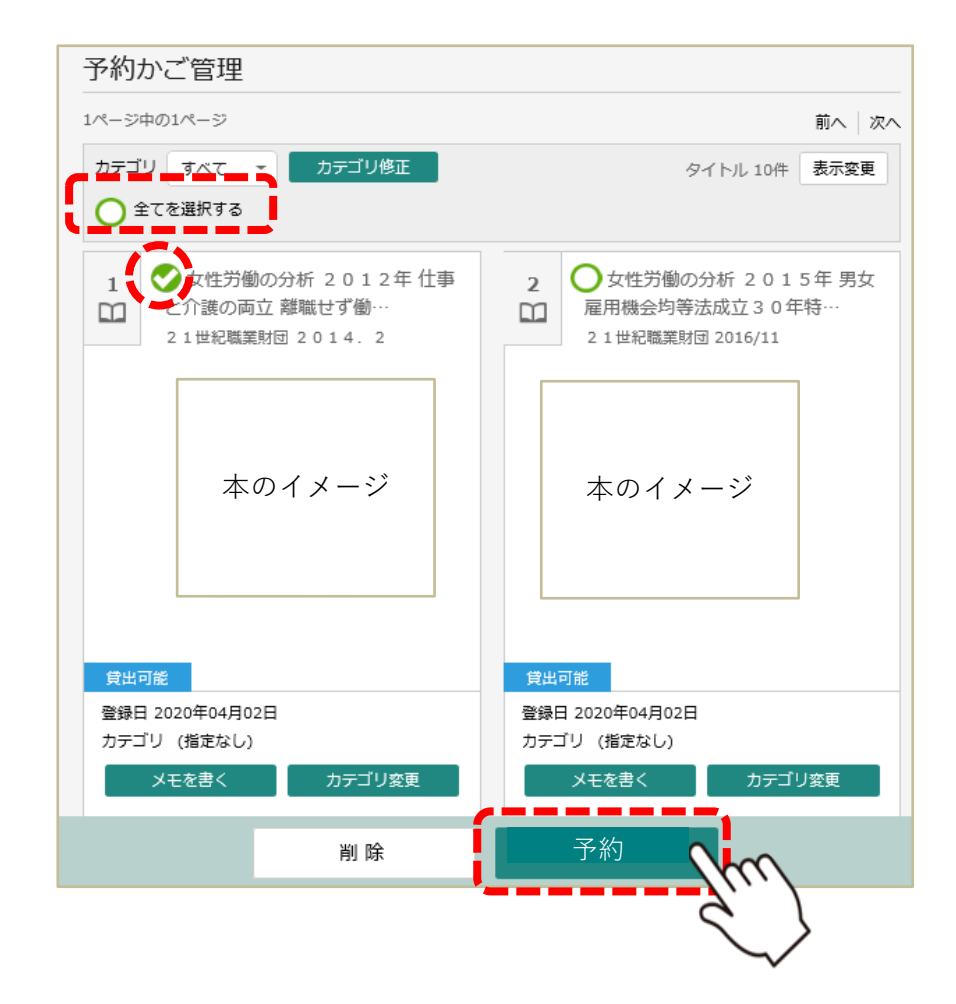

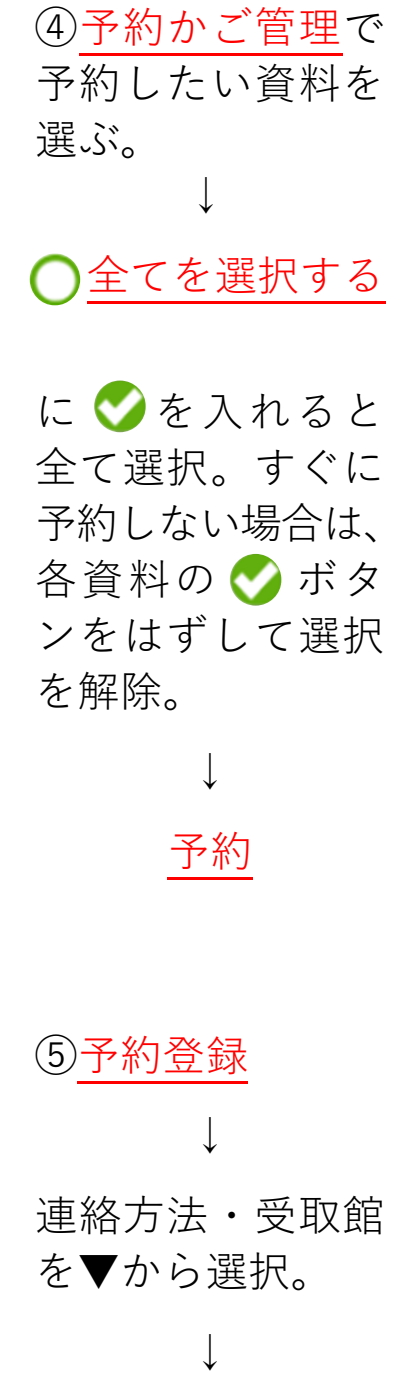

予約中資料 予約済資料 予約できない資料がある場合は、文字の色が赤色で表示されます。 女性労働の分析 2012年 仕事 2 )女性労働の分析 2013年 図書 1 と介護の両立 離職せず働…  $\square$  $\square$ 21世紀職業財団 201502 21世紀職業財団 2014.2 電話連絡 連絡方法 I 受取館 中央館 クリック 予約

予約登録

予約

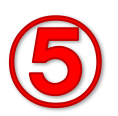

| 予約確認                           |                  |
|--------------------------------|------------------|
| ● 予約資料                         |                  |
| 1<br>全<br>文性労働の分析<br>と介護の両立 離職 | 2012年 仕事<br>せず働… |
| ┃ 予約情報                         |                  |
| 利用者カードの番号                      | *****            |
| 受取方法                           | E-mail           |
| 受取館                            | 中央館              |
| 送信戻る                           |                  |
| 予約受付                           |                  |
| 予約資料                           |                  |
|                                |                  |

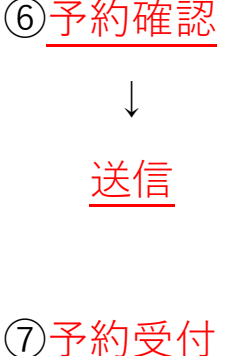

①<u>予約受付</u> ※予約完了!

【予約についてのご注意】

- ◆予約資料の用意ができましたら、ご指定の方法で受取館よりご連絡いたします。
- ◆取置期間は、ご連絡から10日間(開室日)です。期間を過ぎる と予約を取消し、次の予約の方に連絡しますのでご注意ください。
   ◆予約資料は、1日1回職員が確保します。その前に他の来館利用 者が貸出を希望されましたら、その来館利用者が優先されます。
   ◆予約資料が確保されるまでは、利用者メニュー → 利用状況の確認
   → 予約状況で予約の取消ができます(4.参照)。資料が確保され た後の取消は、直接受取館へご連絡ください。

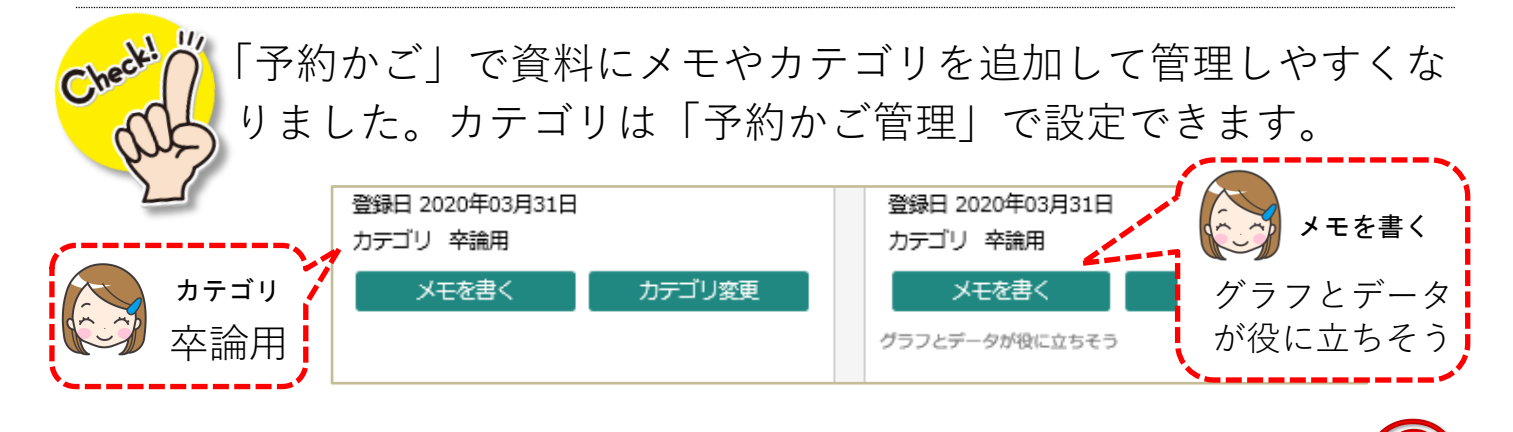

🕈 サービス内容の問合せ先 🏚

◆資料の貸出、延長、予約、予約取消に関して⇒申込の各館へ ◆予約連絡メールの不着や遅延など⇒クレオ大阪中央へ

## クレオ大阪中央

◇開室時間:9:30~21:30(日曜・祝日は17時閉室)
 ◇休館日:月曜日(その日が祝休日の場合は開館)、祝休日の翌日
 (日曜日・祝休日の場合は開館)、特別整理期間、年末年始
 ◇電話:06-6770-7200/ファクス:06-6770-7705

# クレオ大阪子育て館

◇開室時間:平日10:00~21:00/土・日・祝10:00~17:00
◇休館日:特別整理期間、年末年始
◇電話:06-6354-0106/ファクス:06-6354-0277

## クレオ大阪西

◇開室時間:9:00~21:30

◇休館日:月曜日(その日が祝休日の場合は開館)

特別整理期間、年末年始

◇電話:06-6460-7800/ファクス:06-6460-9630

## クレオ大阪南

◇開室時間:9:30~21:30

◇休館日:月曜日(その日が祝休日の場合は開館)、祝休日の翌日 (日曜日・祝休日の場合は開館)、特別整理期間、年末年始

◇電話:06-6705-1100/ファクス:06-6705-1140

# クレオ大阪東

◇開室時間:9:30~21:30

◇休館日:月曜日(その日が祝休日の場合は開館)、祝休日の翌日 (日曜日・祝休日の場合は開館)、特別整理期間、年末年始

◇電 話:06-6965-1200/ファクス:06-6965-1500